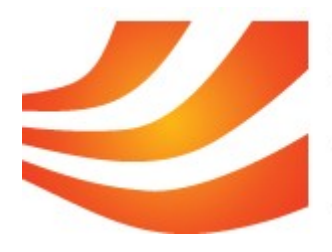

# Petit guide pratique de la communauté française des docteurs sur Viadeo

Bonjour et bienvenue dans la communauté française des docteurs. Vous pourrez dans son cadre échanger et partager des informations très variées avec d'autres docteurs. Nous vous livrons ici quelques points de repère relatifs à ces échanges :

# 1. Accéder aux informations

L'accès à la communauté se fait depuis la page de votre profil :

| Accueil         | Rech che    | Carrière       | Mon profil       | Contacts       | C |
|-----------------|-------------|----------------|------------------|----------------|---|
| Tableau de bord | Communautés | Abonnement Fil | d'infos RSS Te   | éléchargements |   |
| Tableau de      | bord Mini   | News Retrouv   | vez vos contacts | 5              |   |

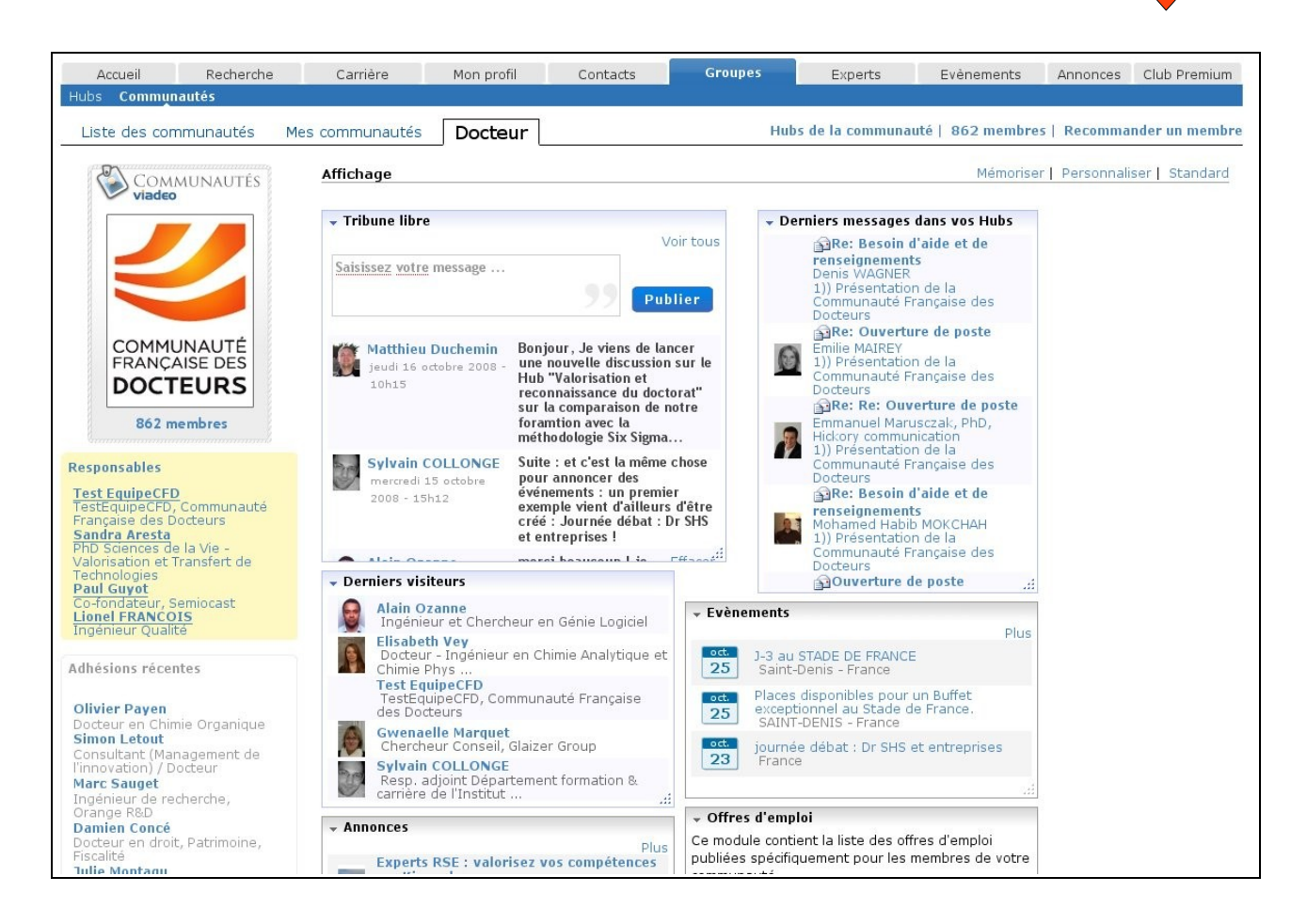

Cette page synthétise les différentes sources d'informations de la communauté. Nous allons dans la suite décrire comment accéder au contenu complet de chacune d'entre elles.

## A. Les différentes sources d'informations :

#### Les hubs :

Les hubs sont les lieux privilégiés de discussion et de publication d'informations générales, ils sont thématiques et requièrent une inscription (bien sur gratuite).

<u>Pour s'y inscrire</u> : depuis la page de la communauté il suffit d'accéder à la liste des hubs (**A**)

| Accueil Recherche                            | Carrière Mon profil Contacts Groupes Ex Evènements Annoni                                                                                                    | ces Club Premium      |
|----------------------------------------------|----------------------------------------------------------------------------------------------------|-----------------------|
| Hubs Communautés                             |                                                                                                    |                       |
| Liste des communautés Me                     | es communautés Docteur Hubs de la communauté   855 membres   Recor                                                                                                    | nmander un membre     |
|                                              |                                                                                                    |                       |
| Accueil Recherche                            | Carrière Mon profil Contacts Groupes Experts Evènem                                                                                                    | ients Annonce         |
| Hubs Communautés                             |                                                                                                    |                       |
| ste des communautés                          | Mes communautés Docteur Hubs Docteur                                                                                                    |                       |
|                                              |                                                                                                    |                       |
|                                              | Hubs de la communaule Communaule Française des Docleurs                                                                                                    |                       |
|                                              | Hubs de votre communauté                                                                                                    | Retour                |
|                                              | Libellé                                                                                                    | Membres               |
|                                              | 1) INFORMATIONS SUR LA CFD (COMMUNAUTE FRANCAISE DES DOCTEURS®)                                                                                                    | 1                     |
|                                              |                                                                                                    |                       |
|                                              | 1)) Boîte à suggestions                                                                                                    | 13                    |
|                                              | <ol> <li>Boîte à suggestions</li> <li>Présentation de la Communauté Française des Docteurs</li> </ol>                                                                                        | 13<br>866             |
| X<br>COMMUNAUTÉ<br>FRANÇAISE DES             | <ol> <li>1)) Boîte à suggestions</li> <li>1)) Présentation de la Communauté Française des Docteurs</li> <li>2) FORUMS DE DISCUSSION DE LA CFD</li> </ol>                                     | 13<br>866<br>1        |
| X<br>COMMUNAUTÉ<br>FRANÇAISE DES<br>DOCTEURS | <ol> <li>1)) Boîte à suggestions</li> <li>1)) Présentation de la Communauté Française des Docteurs</li> <li>2) FORUMS DE DISCUSSION DE LA CFD</li> <li>2)) Docteurs en Entreprise</li> </ol> | 13<br>866<br>1<br>409 |

Pour accéder aux hubs une fois inscrit à ceux-ci :

Sur la page de la communauté, les hubs auxquels vous êtes inscrits sont accessibles en cliquant sur (X). Chaque hub contient différentes rubriques (1) qui abritent des discussions (2)

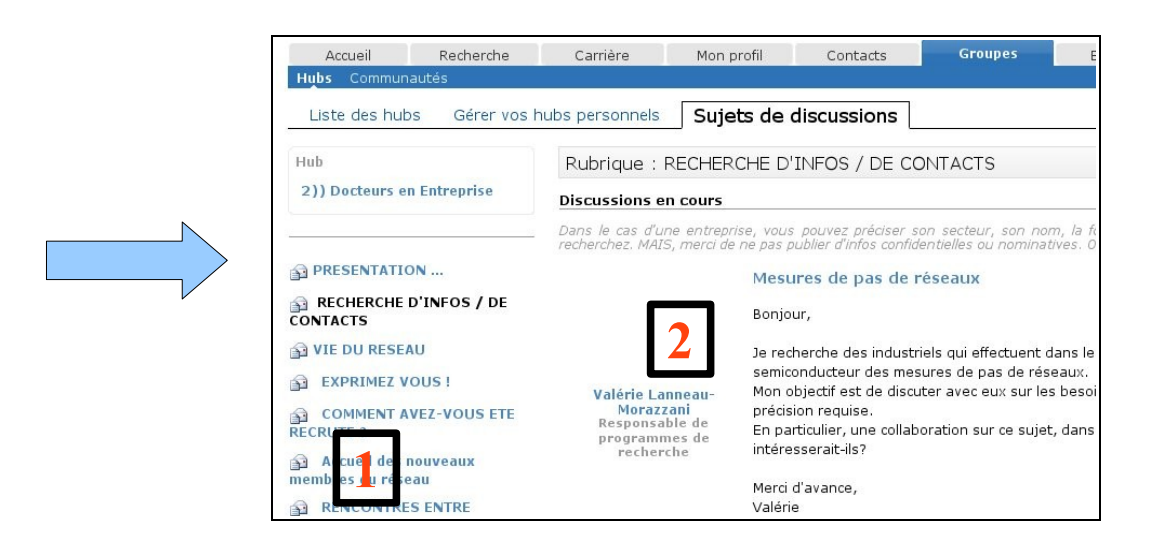

#### Les annonces (hors offres d'emploi):

Sur la page des annonces vous trouverez des annonces postées par d'autres membres de Viadeo. Elles sont regroupées par thématiques :

- demandes d'emploi
- offres et recherches immobilières
- offres de services

#### \_

Il est possible de restreindre l'affichage des offres à celles postées par les membres de la communauté des docteurs (\*).

| Accueil        | Recherche   | Carrière        | Mon profil           | Contacts       | Groupes | Experts | Evènements | Annonces                 | Club Premiu             |
|----------------|-------------|-----------------|----------------------|----------------|---------|---------|------------|--------------------------|-------------------------|
| n cours Passer | une annonce | Annonces reçues | Réponses émises      |                |         |         |            |                          |                         |
| nnonces Fran   | ce          | Demandes o      | l'emploi : 2 292 anr | onces en cours | ~       |         | Pays       | sélectionné : (<br>Publi | France<br>er une annonc |
| Afficher tout  |             | Audit - Conse   | il                   |                |         |         |            |                          | 67                      |
| Docteur        |             |                 |                      |                |         |         |            |                          | 322                     |

#### Les offres d'emploi :

Des offres d'emploi sont postées par des recruteurs sur le site de Viadeo. Il est possible de les consulter et de les filtrer. Basiquement il est possible de restreindre l'affichage à celles qui concernent exclusivement la communauté des docteurs.

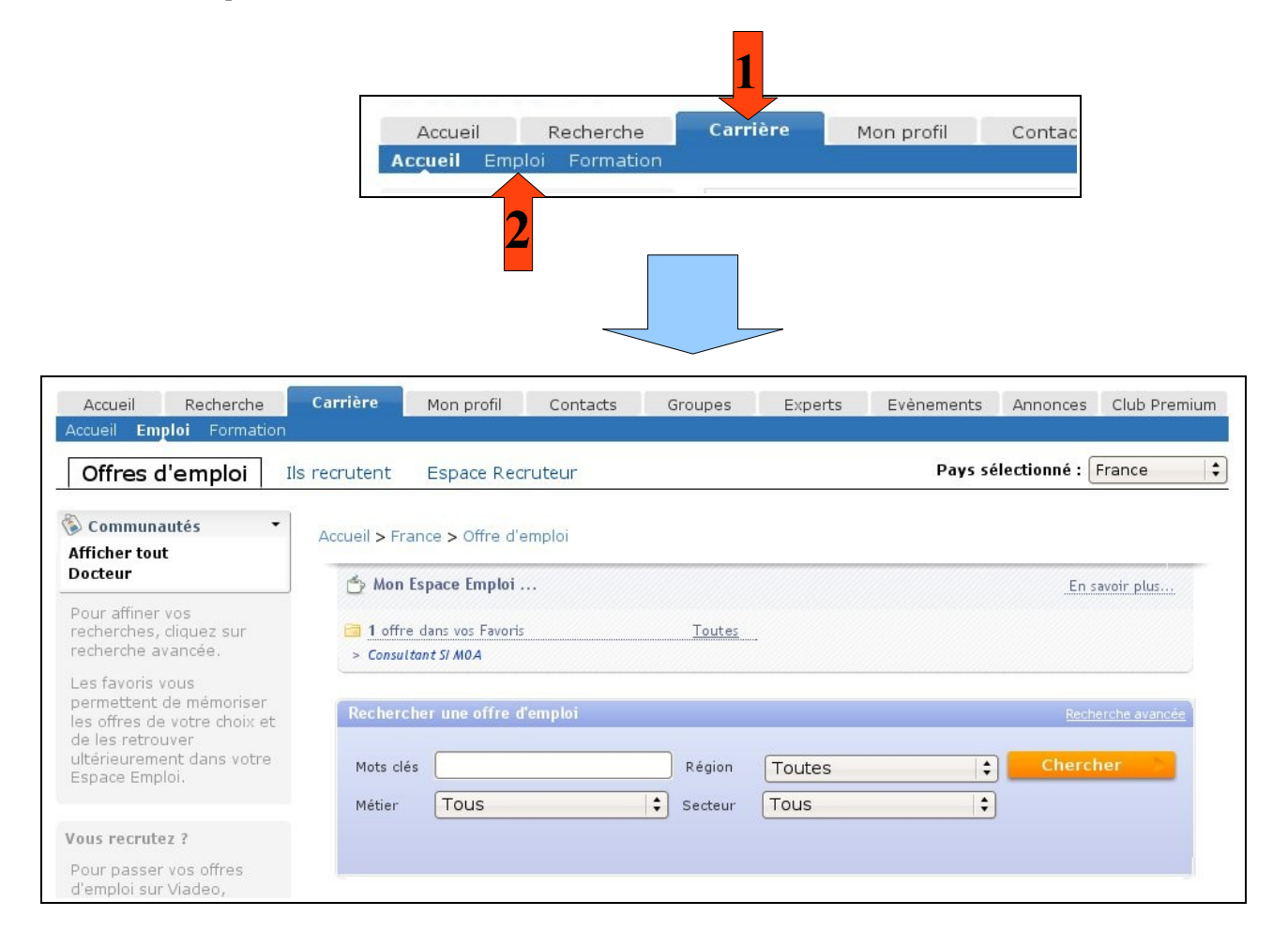

#### Les événements :

Viadeo permet à ses membres de se communiquer des événements d'intérêts. A nouveau il est possible de restreindre l'affichage des événements à ceux postés par les membres de la communauté (\*).

|                                                                                       |             |                        |                 |                    |         |                   | Fuànamanta |                                    |                       |
|---------------------------------------------------------------------------------------|-------------|------------------------|-----------------|--------------------|---------|-------------------|------------|------------------------------------|-----------------------|
| Accueil                                                                               | Recherche   | Carriere               | Mon profil      | Contacts           | Groupes | Experts           | Evenements | Annonces                           | Club Premic           |
| vènements pu                                                                          | blics Gérer | mes évèneme            | ents Publier un | i évènement        |         |                   |            |                                    |                       |
|                                                                                       |             |                        |                 |                    |         |                   |            | -                                  |                       |
|                                                                                       |             |                        |                 |                    |         |                   | D          | 1                                  | E and a second second |
| ance : List                                                                           | e des évé   | nements                |                 |                    |         |                   | Pays sé    | électionné :                       | France                |
| rance : List                                                                          | e des évé   | nements                |                 |                    |         |                   | Pays sé    | électionné : [                     | France                |
| rance : List                                                                          | e des évé   | nements                | France > Evénen | nents              |         |                   | Pays sé    | électionné : (                     | France                |
| rance : List<br>Communauté                                                            | e des évé   | nements<br>Accueil > F | France > Evénen | nents              |         |                   | Pays sé    | électionné : [                     | France                |
| Communaute<br>Communaute<br>Afficher tout<br>Docteur                                  | e des évé   | Accueil > F            | France > Evénen | nents              |         | 10 - 10 - 10 - 10 | Pays sé    | électionné : [<br><u>Rec</u> t     | France                |
| Communauté<br>Communauté<br>Afficher tout<br>Docteur                                  | e des évé   | Accueil > F            | France > Evéner | nents<br>Mots clés | Sa      | ns limite de te   | Pays sé    | électionné : [<br>                 | France                |
| Communauté<br>Communauté<br>Afficher tout<br>Docteur<br>Les eventes<br>permet a Éd'in | e des évé   | Accueil > F            | France > Evéner | nents<br>Mots clés | Sa      | ns limite de te   | Pays sé    | électionné : (<br>_ <u>▶ Rec</u> ł | France                |

#### La recherche de membres de la communauté :

Il est possible d'effectuer des recherches parmi les membres de la communauté. Il suffit dans un premier temps d'accéder à la liste des membres de la communauté en cliquant sur (1).

| Accueil                 | Recherche                                                                                                    | Carrière            | Mon profil                                      | Co                                              |
|-------------------------|----------------------------------------------------------------------------------------------------|---------------------|-------------------------------------------------|-------------------------------------------------|
| Hubs Commun             | autés                                                                                                    |                     |                                                 |                                                 |
| Liste des com           | imunautés M                                                                                                    | es communautés      | Docteur                                         |                                                 |
|                         | MUNAUTÉS                                                                                                    | Affichage           |                                                 |                                                 |
|                         |                                                                                                    | ▼ Tribune libre     | 2                                               |                                                 |
|                         |                                                                                                    | Saisissez votre     | message                                         |                                                 |
| COMMU<br>FRANÇA<br>DOCT | INAUTÉ<br>ISE DES<br>EURS                                                                                                    | jeudi 16 o<br>10h15 | Duchemin Bou<br>actobre 2008 - Une<br>Hu<br>rec | njour, Je<br>e nouvell<br>b "Valori<br>onnaissa |
| 862 m                   | embres                                                                                                    | 1                   | sur<br>for<br>mé                                | amtion a<br>thodolog                            |
|                         | and the second second se |                     | Cui Cui                                         | A                                               |

Puis de choisir des critères de filtre dans la colonne de gauche (2), ou de lancer une nouvelle recherche (3) [attention dans ce dernier cas il faut choisir « communauté française des docteurs » pour valeur du champs « Recherche portant sur »].

| Accueil                           | echerche   | Carriere        | Mon profil      | Contacts              | Groupes            | Experts            | Evenements             | Annonces       | Club Premium   |
|-----------------------------------|------------|-----------------|-----------------|-----------------------|--------------------|--------------------|------------------------|----------------|----------------|
| ersonnes Anciens è                | éves Commi | unautés Rapide  | Mémorisée       | Profils consultés - F | Profils taggés - B | logs des Membres   |                        |                | Résultat       |
| 58 membres cor                    | responden  | t à votre recl  | nerche          |                       |                    | Mod                | ifier la recherche   1 | Nouvelle reche | rche   Mémoris |
| uggestions                        |            | Docteur ×       |                 |                       |                    |                    |                        |                |                |
| lecherche<br>Jocteur<br>provation |            | Français 858    | Anglais 123 A   | llemand 13 Espag      | nol 10 Italien 5   | Portugais 4 Néerla | andais 2               | 3              |                |
| liotechnologie<br>liologie        |            | Soraya Fe       |                 |                       |                    |                    |                        |                |                |
| ecteur                            |            | recherche un p  | oste d'ingénieu | ır/chercheur en ch    | imie analytique    |                    |                        |                |                |
| nseignement 384                   |            | Ingénieur de re | cherche en chin | nie analytique (CDD   | ), INRA            |                    |                        |                |                |
|                                   |            |                 |                 |                       |                    |                    |                        |                |                |

## **B.** Les notifications automatiques :

Il est possible d'être notifié automatiquement par e-mail lorsque certaines informations sont publiées. Pour configurer ces envois, il faut se rendre sur la page « Fil d'infos » en cliquant sur (1) et (2).

| 1                                                                                           | 2                                      |                   |                 |                 |            |                |                   |
|---------------------------------------------------------------------------------------------|----------------------------------------|-------------------|-----------------|-----------------|------------|----------------|-------------------|
| Accueil Recherche                                                                           | Carrière Mon profil                    | Contacts          | Groupes         | Experts         | Evènements | Annonces       | Club Premium      |
| Tableau de bord Communautés                                                                 | Abonnement <b>Fild'infos</b> RSS Téléo | hargements        |                 |                 |            |                |                   |
| Abonnements                                                                                 |                                        |                   |                 |                 |            |                |                   |
| Vos abonnements                                                                             | Vos changements ont été                | pris en compte.   |                 |                 |            |                |                   |
| Dans la rubrique petites<br>annonces de Viadeo, vous<br>pouvez demander à recevoir par      | L'envoi de votre récapitulatif pe      | rsonnalisé est d  | ésactivé        |                 |            |                |                   |
| postées dans une catégorie<br>donnée.                                                       | M'envoyer mon récapitulatif avec un    | e fréquence de :  |                 |                 | Cho        | oisissez 😫     |                   |
| Ci-contre se trouve la liste des                                                            | Vous n'avez créé aucune alerte         | mail d'offres d'e | mploi           |                 | cre        | éer une alerte | d'offre d'emploi  |
| avez souscrit. Vous pouvez<br>modifier la fréquence à laquelle                              | Vous recevez par mail les nouve        | eaux messages (   | des Hubs suivar | nts :           |            |                |                   |
| Viadeo vous enverra les mails<br>correspondants en utilisant la                             | Hub                                    |                   |                 | Fréquence d'env | oi         |                |                   |
| liste déroulante en face d'un<br>abonnement.                                                | 1)) Boîte à suggestions                |                   |                 | Toutes les sem  | aines 🛟    | Désactive      | r la notification |
| désabonner en cliquant sur le<br>lien "Me désabonner" en face<br>de l'abonnement à résilier | 1)) Présentation de la Communauté      | Française des Doc | teurs           | A chaque nouve  | eauté 🛟    | Désactive      | r la notification |
| Surveillez les nouveautés de                                                                | 2)) Docteurs en Entreprise             |                   |                 | A chaque nouve  | eauté 😫    | Désactive      | r la notification |

# 2. Publier des informations

#### Annonces, Evénements, Offres d'emploi :

Pour publier une annonce, un événement ou une offre d'emploi il suffit de se rendre sur la page relative à chacune de ces informations. Elles proposent chacune un lien de publication.

|                                                                           |               |                       |            |                 |            | <u></u>        |          |
|---------------------------------------------------------------------------|---------------|-----------------------|------------|-----------------|------------|----------------|----------|
| © Communautes                                                             | Accueil > Fra | ince > Evénements     |            |                 |            | Recherche a    | vancée   |
| Docteur                                                                   | -             |                       |            | 10 10 10 A      |            |                | Vanicee  |
| es evenements vous                                                        |               | chercher : [Mots cles | Sans       | limite de temps | Ok         |                |          |
| permettent d'informer le<br>autres membres des<br>manifestations que vou: | France - 72   | 0 événements          |            |                 | Crée       | er un événemen | t public |
|                                                                           |               |                       |            |                 |            |                |          |
|                                                                           |               |                       |            |                 |            |                |          |
|                                                                           |               |                       |            |                 |            |                |          |
| Accueil Recherch                                                          | e Carrière    | Mon profil Contac     | ts Groupes | Experts I       | Evènements | Annonces Club  | Premium  |

| Annonces France          |                                             | Pays sélectionné : France |
|--------------------------|---------------------------------------------|---------------------------|
| 🚳 Communautés            | Demandes d'emploi : 2 292 annonces en cours | Publier une annonce       |
| Afficher tout<br>Docteur | Audit - Conseil                             | 67                        |
| Lorsque vous passez une  | Commercial - Ventes - Distribution          | 322                       |
|                          |                                             |                           |

| Accueil Recherche<br>Accueil Emploi Formation | Carrière      | Mon profil        | Contacts | Groupes       | Expe |
|-----------------------------------------------|---------------|-------------------|----------|---------------|------|
| Offres d'emploi                               | Ils recrutent | Espace Rec        | ruteur   |               |      |
| Communautés •                                 | Accueil > Fi  | rance > Offre d'e | emploi   |               |      |
| Pour affiner vos                              | 合 Mon         | Espace Emploi .   |          | Toutes        |      |
| recherche avancée.<br>Les favoris vous        | > Consu       | iltant SI MOA     |          | <u>rouces</u> | -    |

### Hubs :

Pour participar à une discussion dans un hub, il vous suffit de vous rendre sur la page de celui-ci comme décrit au début du document, puis vous choisissez une rubrique (1). A l'intérieur de celle-ci vous pouvez soit répondre à un message (2), soit créez une nouvelle discussion (3).

|                                          |                                                         | CHE DINI 037 DE CONTACTS                                                                                                    |                                                    |
|------------------------------------------|---------------------------------------------------------|----------------------------------------------------------------------------------------------------|----------------------------------------------------|
| 2)) Docteurs en Entreprise               | Discussions en cours                                    |                                                                                                    | Nouvelle discussion                                |
|                                          | Dans le cas d'une entrepi<br>recherchez, MAIS, merci de | ise, vous pouvez préciser son secteur, son nom, la fonction d<br>ne pas publier d'infos confidentielles ou nominatives. Ou alors c | le la personne que vous<br>orrespondez par E-Mail. |
| PRESENTATION                             |                                                         | Mesures de pas de réseaux                                                                                                    | 2                                                  |
| RECHERCHE D'INFOS / DE                   |                                                         | Bonjour,                                                                                                    | 3                                                  |
| VIE DU RESEAU                            |                                                         | Je recherche des industriels qui effectuent dans le cours de                                                                       | e leur process                                     |
| EXPRIMEZ VOUS !                          | Valérie Lanneau-                                        | semiconducteur des mesures de pas de réseaux.<br>Mon objectif est de discuter avec eux sur les besoins en te                       | rme de mesures et de                               |
| COMMENT AVEZ-VOUS ETE                    | Morazzani<br>Responsable de<br>programmes de            | précision requise.<br>En particulier, une collaboration sur ce sujet, dans le but d'                                               | améliorer leurs contrôles les                      |
| Accueil des nouveaux<br>embres du réseau | recherche                                               | Interesseralt-lis?                                                                                                    |                                                    |
| RENCONTRES ENTRE                         |                                                         | valérie                                                                                                    |                                                    |
| AGENDA                                   |                                                         | Lu 2 fois                                                                                                    | Commenter                                          |